## Sådan sendes din Pensionsinfo

Direkte fra pensionsinfo.dk

NÓRTH

Part of HOAD

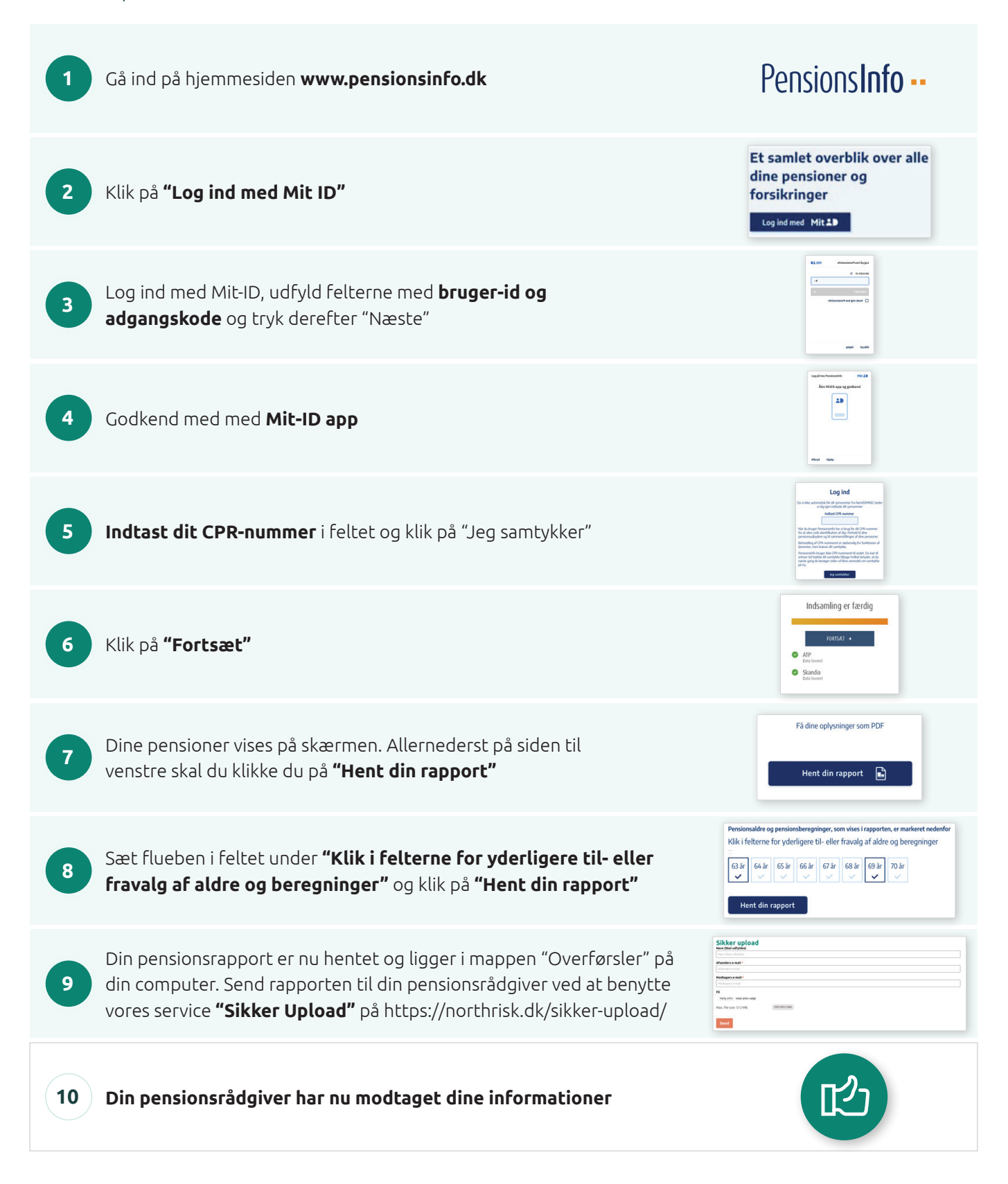